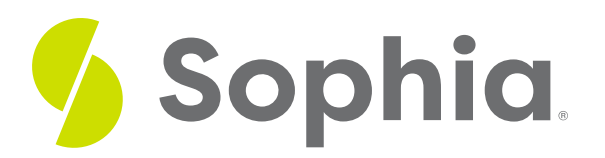

## **Course Certificate Instructions**

by Sophia Tutorial

## **Certificate Download**

Upon successful completion of the Pharmacy Spanish program, you will receive a badge within the course environment. At the top of Course 6, there will be a button to "Get Your Badge." This button will also be shown next to Course 6 on your program dashboard that lists all of the courses.

## When you click on this "Get Your Badge" button, you will see:

- A notification that you have earned a badge for completing the program
- A button to "Accept Your Badge" by setting up an account on Acclaim

Once you have created an Acclaim account and claimed your badge, you will have the option to share the badge via social media (e.g., LinkedIn) if you wish to do so.